## Acessando um Banco de Dados

## Introdução

Agora que você já está craque em JSP e já instalou seu servidor, vamos direto para a parte prática!

Neste tutorial vamos aprender a acessar um banco de dados. Para quem está acostumado com ASP ou ColdFusion, perceberá que o JSP trata a conexão com a base de dados de uma forma um tanto diferente. Portanto tenha em mente que precisamos montar um sistema que, ao mesmo tempo, exiba formulários de cadastro e pesquisa, e acesse o banco de dados. Temos então uma página chamada Consulta.jsp e uma Incluir.jsp. Mas estas são as interfaces, uma serve para consultar registros e a outra para incluir registros na base de dados. Mas antes disso devemos criar o banco de dados em si e o objeto que o acessará, ou seja, um servlet bean chamado aod.class. Neste servlet estará todo o código que consultará o banco de dados. Vamos por partes!

| Microsoft Access                      |                                        |                                   |             | <u>_ 0 ×</u> |
|---------------------------------------|----------------------------------------|-----------------------------------|-------------|--------------|
| Arquivo Editar Exibir Inserir Formata | r <u>R</u> egistros Ferra <u>m</u> ent | as <u>J</u> anela Aj <u>u</u> da: |             |              |
| 🔟 - 🔲 🎒 🖪 🖤 🕺 🖻 🛱                     | l 🚿 🗠 🚷 🎒                              | 👪 🛛 🏹 🌆 🖓                         | 👬 🕨 🕅       | 🔁 ⁄a • 🛛 🤉 🗸 |
| 💼 opiniao : Banco de dados            |                                        |                                   |             |              |
| 🛛 🚰 Abrir 🔛 Estrutura 👘 Novo 🛛 🗙      | ≞ <u>a</u> " <u>a</u> - 858 ∰          |                                   |             |              |
| Objetos 🖉 Criar tabela i              | no modo estrutura                      |                                   |             |              |
| Tabelas 🖉 Criar tabela                | usando o assistente                    |                                   |             |              |
| Consultas 🖉 Criar tabela i            | inserindo dados                        |                                   |             |              |
| Resultados                            | I Resultados : Tat                     | pela                              |             |              |
| es Formula                            | ID                                     | Nome                              | Email       |              |
| Relatórios                            | ▶ 1                                    | Renato                            | xx@xx.com   |              |
| 💼 Páginas                             | 2                                      | TY                                | ff@gg.com   |              |
| 🔊 Macros                              | 3                                      | Cecilia                           | xx@yy.com   |              |
|                                       | 4                                      | Renato2                           | www@eee.com |              |
| 🐗 Módulos                             | 5                                      | XXXXXX                            | ууууууууу   |              |
| Grupos                                | 6                                      | Renato2                           | www@eee.com |              |
|                                       | 7                                      | Renato13                          | www@eee.com |              |
| 🐺 Favoritos                           | 8                                      | XXX                               | eee         |              |
|                                       | * .utoNumeração)                       |                                   |             |              |
|                                       |                                        |                                   |             |              |
|                                       |                                        |                                   |             |              |
|                                       | Registro: 🖪                            | 1 🕨 💵 🛤                           | de 8        |              |
| Modo folha de dados                   |                                        |                                   |             |              |

Configurando a base de dados

Para o nosso exemplo, você precisará de um banco de dados como este acima. Não precisa ser necessariamente um \*.mdb do Microsoft Access. Você pode usar a base de dados que quiser. Apenas crie uma tabela chamada Resultados e os campos ID, Nome e Email. Cadastre alguns registros manualmente para testarmos a consulta daqui a pouco.

## Estabelecendo a conexão

| 🐼 Painel de controle                                                              |                                                          |   |                              |                          | -DX        |
|-----------------------------------------------------------------------------------|----------------------------------------------------------|---|------------------------------|--------------------------|------------|
| Arquivo <u>E</u> ditar E <u>x</u> ibir <u>I</u> r <u>E</u>                        | Eavoritos Aj <u>u</u> da                                 |   |                              |                          |            |
|                                                                                   | 凸 S M 王 画・                                               |   |                              |                          |            |
| ODBC Data Source Administrator                                                    | ?                                                        |   |                              |                          | •          |
| User DSN System DSN File DSN Drivers                                              | Tracing Connection Pooling About                         |   | <b>S</b>                     | e.                       | <b>0</b> - |
| User Data Sources:                                                                | Add.                                                     | 1 | Configurações<br>regionais   | Controladores de<br>jogo | Correi     |
| Arquivos do FoxPro - Word Microsoft<br>ASA 7.0 Client Sample Adaptive 9           | FoxPro VFP Driver  <br>Server Anywhere 7. <u>R</u> emove |   | 1                            | -                        | <b>I</b>   |
| Banco de dados do Visual FoxPro Microsoft<br>Banco de dados MS Access Microsoft / | Visual FoxPro Drive<br>Access Driver (*.mc               | J | Java Plug-in                 | Localização<br>acelerada | Modem Se   |
| MQIS SQL Server<br>SIMPLES Driver do I<br>Tabelas do Visual FoxPro Microsoft 1    | er<br>Microsoft Access (*<br>Visual FoxPro Drive         |   | <b>B</b>                     | <b>i</b>                 | 0          |
| UltraLite 7.0 Sample Adaptive 9                                                   | Server Anywhere 7.                                       | 9 | ODBC Data<br>Sources (32bit) | Opções da Internet       | QuickT     |
| An ODBC User data source stores in                                                | nformation about how to connect to                       |   | es and 🛄 Meu                 | computador               | <u> </u>   |
| and can only be used on the current                                               | t machine.                                               |   |                              |                          |            |
| OK Car                                                                            | ncelar Apjicar Ajuda                                     |   |                              |                          |            |

Bom, depois de criar o banco de dados, você precisará criar um vínculo com a ponte de dados ODBC, ou seja, você precisa criar um *DataSourceName* (DSN). Note que na figura a tela do ODBC está em inglês. Isto se dá pela utilização do MDAC atualizado, que é necessária principalmente para que o ODBC compreenda arquivos do Microsoft Access 2000. Procure a versão do MDAC mais atual para o seu sistema.

Para criar o DSN, clique duas vezes no ícone *ODBC Data Sources (32bits)* no *Painel de Controle* do Windows. A tela que aparecerá será semelhante a esta da figura acima. Clique em "Add.." ou "Adicionar..." para adicionar um novo DSN. Escolha o driver específico para seu banco de dados.

Na tela seguinte, preencha o campo "Nome da fonte de dados:" com um nome para a sua fonte de dados. No nosso exemplo estamos utilizando o nome "SIMPLES". Digite alguma coisa no campo "Descrição:" se você quiser. Clique no botão "Selecionar..." para configurar o *path* para o banco de dados. Procure pelo arquivo opiniao.mdb no seu disco e clique em "OK".

Por último, clique em "Avançado..." e defina um usuário "1234" com a senha "1234". Pronto seu banco de dados está pronto e conectado!

## Criando o objeto de acesso a dados

```
// Classe Simples para
// Acesso ao Objeto de Dados (AOD.CLASS)
// Develped by Renato Graccula (http://www.seriallink.com)
// Inspirado no original de Galileu Batista (http://www.jspbrasil.com.br)
package simples;
import java.sql.*;
public class aod extends java.lang.Object {
   // Declaração das Variáveis
   static Connection con = null;
   static private String blank = "";
   private int id;
   private String nome = blank;
   private String email = blank;
   private int tarefa = 0;
   // Classe Pública AOD
   // Inicia a Conexão ao se criar o objeto
   public aod() {
       if (con == null) {
           try {
                Class.forName("sun.jdbc.odbc.JdbcOdbcDriver");
                con = DriverManager.getConnection("jdbc:odbc:SIMPLES", "1234", "1234");
            } catch (Exception e) {
                System.err.println ("Erro no comando de Conexao");
            }
        }
   }
    // Método que retorna o campo 'id'
   public int getID() {
       return id;
   3
   // Método que define o campo 'id'
   public void setID(int id) {
       this.id = id;
   // Método que retorna o campo 'nome'
   public String getNome() {
       return nome;
   3
   // Método que define o campo 'nome'
   public void setNome(String nome) {
       this.nome = nome;
   // Método que retorna o campo 'email'
   public String getEmail() {
       return email;
   3
   // Método que define o campo 'email'
   public void setEmail(String email) {
       this.email = email;
   3
   // Método que retorna o campo 'tarefa'
   public int getTarefa() {
       return tarefa;
   3
   // Método que define o campo 'tarefa'
   public void setTarefa(int tarefa) {
       this.tarefa = tarefa;
   3
   // Método para resetar os campos
   public void limpaTudo() {
```

```
nome = email = blank;
       id = 0;
        tarefa = 0;
    }
    // Método para gravar e pesquisar no banco de dados
   public boolean fazTarefa() {
        // Incluir Registro
       if (tarefa == 2) {
            try {
                // Apenas inclui no banco de dados
                Statement stmt = con.createStatement();
                stmt.execute ("INSERT INTO Resultados (nome, email) VALUES ('" + nome + "', '" +
email + "') ");
                stmt.close();
            }
            catch (Exception e) {
                // Verificar erros
                System.err.println ("Erro no comando SQL de Insert");
                limpaTudo();
                return false;
            }
        }
        // Pesquisar por Nome
        else if (tarefa == 1) {
            try (
                // Faz a pesquisa e retorna um recordset
                Statement stmt = con.createStatement();
                ResultSet rs = stmt.executeQuery("SELECT * FROM Resultados WHERE Nome = "" +
nome + "' ");
                if (rs.next()) {
                    // Se o recordset contiver dados,
                    // guarda-os nas respectivas variáveis
                    id = rs.getInt("id");
                    nome = rs.getString("nome");
                    email = rs.getString("email");
                }
                else {
                    // Recordset vazio
                    System.err.println ("Nenhum Registro/");
                    limpaTudo();
                    return false;
                }
                rs.close();
                stmt.close();
            }
            catch (Exception e) {
                // Verificar erros
                System.err.println ("Erro no comando SQL de Select");
                limpaTudo();
                return false;
            }
        }
        else {
            // Nenhuma Tarefa
            limpaTudo();
            return false;
        }
        return true;
    }
}
```

Neste código acima, temos o grosso da programação Java. Para quem não conhece bem, assusta um pouco, mas não é muito complicado. Basicamente este código, ao ser chamado por um outro servlet – que pode ser um JSP compilado -, cria um objeto que permite acesso a dados. Ou seja, com esse servlet podemos consultar e modificar os registros do banco de dados.

No nosso exemplo, o objeto aod.class ao ser chamado em uma página JSP, cria a conexão com o banco de dados. Isso acontece na declaração do método que tem o mesmo nome do objeto:

Este método é executado no momento que a classe é invocada. Por ser um objeto abstrato, esta classe é chamada de Bean.

Logo após a declaração do método principal – de conexão -, temos os métodos de controle. Ou seja, são os responsáveis pelo acesso e modificação das informações obtidas no banco de dados. O JSP pode perfeitamente fazer uso das variáveis do objeto, utilizando os métodos apropriados.

Método para "pegar" o valor da variável privada do objeto aod.class:

```
public getEmail() {
        return email;
}
```

Método para "configurar" o valor da variável privada do objeto aod.class:

```
public setEmail(String email) {
    this.email = email;
}
```

Para você entender como esses mecanismos funcionam é só lembrar que o servlet roda junto com o JSP que o importar. Por isso nosso objeto aod é invocado por uma página JSP de consulta, por exemplo. E neste momento cria a conexão e torna todos os campos do banco de dados disponíveis nas variáveis do objeto. Mas você deve estar se perguntando: "E isso acontece por acaso?". É uma boa pergunta, mas lógico que não! Isso acontece pois as variáveis do objeto têm o mesmo nome dos campos do banco de dados! E os campos do formulário das páginas JSP também terão o mesmo nome! Este é o truque do JSP! Por essa razão você pode criar métodos bem simples para acessar e manipular os campos do banco de dados.

O método que faz toda essa orquestra funcionar é o fazTarefa(). O que esse método faz:

- Executar alguma tarefa?
  - Sim: Tarefa 1 Pesquisar por nome.
  - Sim: Tarefa 2 Incluir registro.
  - Não: Nenhuma Tarefa Limpa variáveis.

Recapitulando, o servlet é invocado pelo JSP. As variáveis são definidas. O método aod é executado, criando a conexão com o banco de dados. Nesse exato momento, as variáveis do objeto recebem os valores dos campos do banco de dados. A partir desse momento as informações ficam disponíveis nas variáveis do objeto aod.

Bom, da mesma forma que o servlet interage com os campos do banco de dados, o JSP também interage, passando variáveis via POST ou GET. Vejamos o JSP para consultar o banco de dados.

Criando uma página para consultar dados

```
<html>
<head>
    <title>Acesso ao Objeto de Dados</title>
</head>
<body>
<%@ page import = "simples.*" %>
<jsp:useBean id="acesso" class="simples.aod"/>
<jsp:setProperty name="acesso" property="tarefa" param="tarefa"/>
<jsp:setProperty name="acesso" property="nome" param="nome"/>
< %
    int varTarefa = acesso.getTarefa();
    if (varTarefa != 0) {
        acesso.fazTarefa();
$>
        <hl> Resultado de Pesquisa </hl>
        Nome: <jsp:getProperty name="acesso" property="nome"/> <br>
        Email: <jsp:getProperty name="acesso" property="email"/> <br>
        \langle p \rangle
<%
85
<hl> Formulário de Pesquisa </hl>
<form method=post action=Consultar.jsp>
Nome: <input type=text name=nome> <input type=submit value=0k>
<input type=hidden name=tarefa value=1>
</form>
</body>
</html>
```

Veja que, esquecendo-se do HTML, a primeira instrução que aparece em Java, é uma tag diretiva page, que tem o atributo import. Essa tag importa todas as classes do pacote simples. Portanto chamando também a classe aod.

Depois de ser importada, a classe aod pode ser usada, como na segunda linha, onde a tag (XML-based) useBean instancia a classe. A partir desse momento, as variáveis estão iniciadas e prontas para uso. Como nenhuma tarefa ainda foi configurada, as variáveis permanecem vazias.

As linhas seguintes (3 e 4) configuram a variável tarefa e nome para receber os valores passados pela requisição so JSP. Ou seja, na primeira vez que a página é carregada, nenhuma variável é passada como parâmetro, então o Bean, ao ser instanciado, utiliza o valor padrão (zero) para a variável. O mesmo ocorre com a variável nome.

Perceba que nas linhas sequintes, do código acima, o método getTarefa() é solicitado para verificar se existe alguma tarefa. Se existir, então o método fazTarefa() é executado e aparece o "Resultado da Pesquisa" e o "Formulário de Pesquisa". Se o getTarefa() retornar zero (quando a página é carregada pela primeira vez), o método fazTarefa() não é executado e só aparece o "Formulário de Pesquisa".

O "Formulário de Pesquisa" então completa o cenário. Ao se enviar o formulário, os campos nome e tarefa são automaticamente incorporados ao Bean (graças as tags setProperty). Este então configura a variável tarefa para 1. Então o JSP executa o método fazTarefa() e apresenta o "Resultado da Pesquisa". Veja na figura abaixo como deve ser a tela deste JSP.

| 💥 Acesso ao Objeto de Dados - Netscape                                                               |  |  |  |  |  |  |
|----------------------------------------------------------------------------------------------------|--|--|--|--|--|--|
| <u>A</u> rquivo <u>E</u> ditar <u>V</u> isualizar <u>I</u> r <u>C</u> ommunicator Ajuda              |  |  |  |  |  |  |
| 👔 🐳 🏹 🏠 🖉 👫 💣 🖬 Marcial Pesquisar Guia Imp. Segurança                                                |  |  |  |  |  |  |
| 🧵 🦋 Marcadores 🛛 🙏 Endereço: 127.0.0.1:8080/acesso_dados/JSPConsultar.jsp 🖃 🌍 🔭 Relacionados 👘       |  |  |  |  |  |  |
| 👔 🙏 Instant Message 🚇 StarMedia 🚇 Entretenimento 🚇 Descarregar                                       |  |  |  |  |  |  |
| Resultado de Pesquisa<br>Nome: Cecilia<br>Email: xx@yy.com<br>Formulário de Pesquisa<br>Nome: Renato |  |  |  |  |  |  |
| Documento: Pronto                                                                                    |  |  |  |  |  |  |

Criando uma página para incluir dados

```
<html>
<head>
   <title>Acesso ao Objeto de Dados</title>
</head>
<body>
<%@ page import = "simples.*" %>
<jsp:useBean id="acesso" class="simples.aod" />
<jsp:setProperty name="acesso" property="tarefa" param="tarefa"/>
<jsp:setProperty name="acesso" property="nome" param="nome"/>
<jsp:setProperty name="acesso" property="email" param="email"/>
<%
    if (acesso.getTarefa() != 0) {
        if (acesso.fazTarefa()) {
            out.println("<Hl>Dados Cadastrados Com Sucesso!</Hl>");
        } else {
            out.println("<Hl>Erro Ao Cadastrar Dados!</Hl>");
        3
        out.println("");
   }
$>
<center>
<Hl> Formulario de Cadastro </Hl>
<form method=POST action="Incluir.jsp">
Nome: <input type=text name="nome" size=40> <br>
Email: <input type=text name="email" size=40> <br>
<input type=hidden name=tarefa value=2>
<input type=submit value=Enviar>
</form>
</body>
</html>
```

O código para incluir registros no banco de dados não é muito diferente do que vimos anteriormente. As principais diferenças são:

- A variável tarefa é configurada para 2, para executar a porção de código que inclui o registro no banco de dados.
- A tag setProperty agora configura também o campo email, para que este seja passado para a variável email dentro do objeto aod.
- Dependendo do resultado do método fazTarefa(), o JSP imprime se a tarefa foi bem sucedida ou não.

Ao ser executado pela primeira vez o JSP apresenta apenas o formulário. Quando o form é acionado, os campos nome, email e tarefa serão passados como parâmetros e as variáveis do objeto aod recebem os valores. Com isso o JSP executa o método fazTarefa() que é o responsável por inserir e pesquisar registros. Como nesse caso, o campo tarefa foi passado para a variável tarefa dentro do Bean, com o valor 2, a tarefa executada é a inclusão das variáveis nome e email no banco de dados, respectivamente importadas dos campos nome e email do formulário da página JSP. Veja na figura abaixo como deve ser a tela deste JSP.

| 💥 Acesso ao Objeto de D                           | )ados - Netscape                     |                        |                |           |               | - D ×  |
|---------------------------------------------------|--------------------------------------|------------------------|----------------|-----------|---------------|--------|
| <u>A</u> rquivo <u>E</u> ditar <u>V</u> isualizar | <u>I</u> r <u>C</u> ommunicator Ajud | la                     |                |           |               |        |
| Retornar Avançar                                  | Carregar Inicial                     | 🧪<br>Pesquisar         | 🛀<br>Guia      | d<br>Imp. | 💕<br>Seguranç | a      |
| 👔 🍕 Marcadores 🎄 E                                | ndereço: http://127.0.0.1            | 1:8080/acesso_         | _dados/Inclui  | r.jsp 🖵 🍕 | 🗊 🕻 Relacio   | onados |
| 🧵 🙏 Instant Message 🛛 🖳                           | StarMedia 🖳 Entrete                  | nimento 🖳 D            | )escarregar    |           |               |        |
| Dados Cae<br>For<br>Nome: Re<br>Email:            | dastrados<br>mulario                 | s Con<br>de Ca<br>wiar | n Suc<br>ndast | ro        | •!            |        |
|                                                   | Documento: Pronto                    |                        |                | <b>.</b>  | ' 🛋 ᡪ         | 2/_    |

/-----/ Tutorial retirado da Serial Link Millenium 3000 / www.seriallink.com / Desenvolvido por Serial Link /-----